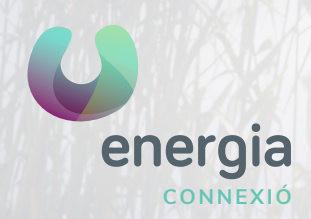

# Manual APN iOS

# 01 Ajustes IOS

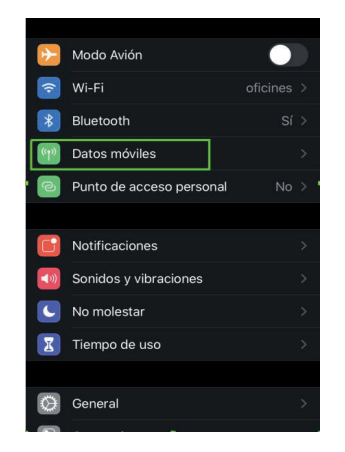

## 03 Red de datos móviles

| Katrás Datos móviles     |
|--------------------------|
| DATOS MÓVILES            |
| Punto de acceso internet |
| Nombre de usuario        |
| Contraseña               |
| PUNTO DE ACCESO PERSONAL |
| Punto de acceso internet |
| Nombre de usuario        |
| Contraseña               |
|                          |
| Restablecer ajustes      |

### 02 Datos Móviles

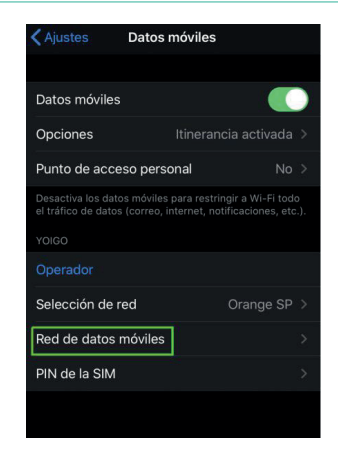

#### ¡Todo listo para navegar!

Si algo no va bien, puedes comprobar también:

- Entra en Ajustes / Datos móviles y comprueba que tengas los datos móviles activos.
- Activa la itinerancia de datos si viajas al extranjero.
- En Punto de acceso, escribe: «internet» y deja el resto de los campos en blanco.

#### uenergia.es 900 373 417